## **Change Grades**

### Important Information

- Grades must be approved and posted to the students' records before grade changes can be requested. The <u>Request Grade Change</u> link on the Faculty Center grade roster does not appear until after the Grade Roster Approval Status is Posted.
- To request grade changes, you must be:
  - An instructor with APPROVE grade roster access assigned to the class in M-Pathways.
     APPROVE grade roster access allows you to enter, upload, review, approve, and request grade changes. This level of access is recommended when only one instructor is responsible for all aspects of grading.

### OR

- A staff member assigned Change Grades proxy access in the Faculty Center by a class instructor with GRADE or APPROVE access. Change Grades proxy access only allows you to request grade changes. This role is recommended for classes with instructors not expected to continue with an instructor role or in the same department beyond the grading period.
- Each School/College has their own grade change rules encoded and has determined if certain grade changes need to be reviewed before final processing can be completed.
- See the Grade Change Frequently Asked Questions for an overview of the grade change process.
- In rare cases when a student does not appear on the Grade Change Request page, a paper form must be used to request a grade change. The Department Grade Approver or the Grade Coordinator and the Registrar's Office process paper forms. Examples of when a paper Grade Change Request form is used include:
  - o Grade originally submitted on a paper grade roster and there is no electronic grade roster.
  - o If a student has been attending the class and is not listed on the Request Grade Change page.
  - o Modification of credit hours.
  - Modification of grading basis.
  - There are times when a student already has a grade entered, e.g. W, VI. These grades cannot be changed on the grade roster. If you believe the W or VI grade is incorrect, please submit a grade change on a paper Grade Change Request form.

## Navigation

Wolverine Access (https://wolverineaccess.umich.edu) > Faculty & Staff > Faculty Business

## Self Service Page

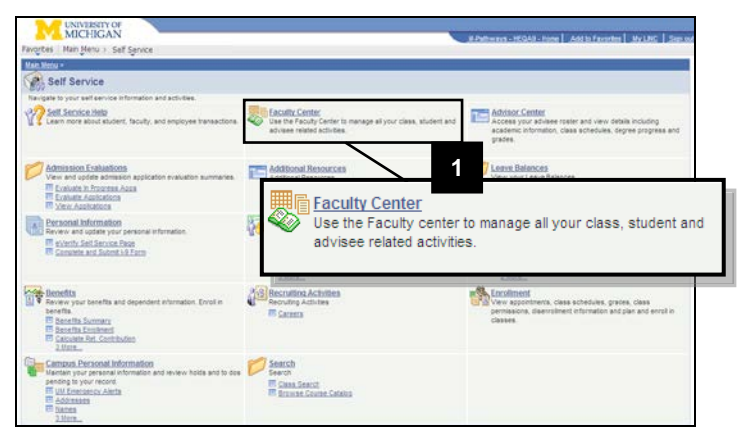

## Faculty Center Page

| Favorites Main Menu > Se | elf Service > Faculty Center                               |               |                    |                      |                                         |
|--------------------------|------------------------------------------------------------|---------------|--------------------|----------------------|-----------------------------------------|
| Jamie Pstrain            |                                                            |               |                    |                      | _                                       |
| Faculty Center           | Advisor Center                                             | Sea           | arch               | Additional Resources |                                         |
| Faculty Center           |                                                            |               |                    |                      |                                         |
| My Schedule              |                                                            |               |                    |                      |                                         |
| Fall 2012   University   | of Michigan ch                                             | ange term     | 2                  |                      |                                         |
| Select display option:   | Show All Classes                                           | C Show Er     | rolled Classes O   | nly                  |                                         |
|                          |                                                            |               |                    | ,                    |                                         |
| 👫 Class Roster 🗇         | Textbooks 📓 Grade Ro                                       | ster 🕺 Ass    | ign Proxy 🖭        | Teaching Evaluations | CTools                                  |
| My Teaching Schedu       | ula > Fall 2040 > Universit                                | by of Michiga |                    |                      |                                         |
| my reaching schedu       |                                                            | ly of micinga | . Instructor       |                      |                                         |
|                          | class class little                                         | Enrolle       | d Role Da          | ys & Times           | Room Class Dates                        |
|                          | <u>MATH 115-</u> Calculus I (Lect<br>202<br>89874)         | ure) 11       | Sec Instr Tu       | Th 1:30PM - 3:00PM   | 2695 Sep 4, 2012-<br>SPH1A Dec 11, 2012 |
| 👬 🖼 🖉 🖻 🖻                | <u>MATH 450-</u> Adv Math Engrs<br>201 (Lecture)<br>70835) | I 5           | Prim Instr Tu      | WeThFr 10:00AM -     | 1068 EH Sep 4, 2012-<br>Dec 11, 2012    |
| 🗥 🖫 🖉 🖾 🙀                | VOMENSTD Gendered Lives                                    | US 2          | Prim Instr         | 3                    | TBA Sep 4, 2012-                        |
| , L                      |                                                            |               |                    |                      |                                         |
| View Weekly Teaching S   |                                                            |               | Class              | Class lit            | e                                       |
| Faculty Center Adviso    | <b>sis</b> 533                                             | 191 🗔         | ACC 272-           | Prin Accto           | II                                      |
|                          |                                                            |               | 003                | (Recitatio           | on)                                     |
|                          |                                                            |               | <u>(10223)</u>     |                      |                                         |
|                          | 4 🔄 🖉                                                      | 1 R           | PHARMA             | <u>CY</u> Pharmac    | eu Care I                               |
| I                        |                                                            |               | 351-001<br>(29515) | (Laborat             | ory)                                    |
|                          | <b>es e s</b>                                              |               | WOMENS             |                      | d Lives US                              |
|                          |                                                            | - N           | 100-001            | (Recitati            | on)                                     |
|                          |                                                            |               | (10001)            |                      | -                                       |
|                          |                                                            |               |                    |                      |                                         |

1. Click Faculty Center.

- 2. If necessary, click **change term** to select the appropriate term.
  - The Faculty Center page defaults to the current term.
- 3. Locate the appropriate class in the **Class** and **Class Title** fields.
  - Only classes for which you have been set up as an instructor or assigned as a proxy are viewable.
- 4. Click the **Grade Roster** icon located to the left of the class name.
  - Grade roster icons appear only when there is a grade roster generated for the class.

### Faculty Center Grade Roster Page

| mie Pstrain           Facuity Center         Advisor Center         Search         Additional Resources           rade Roster                                                                                                    |                                                           |                                           | ar Service >     | Fac       | urcy Cen    | ter                    |                                                                     |                                    |                         |      |
|----------------------------------------------------------------------------------------------------|-----------------------------------------------------------|-------------------------------------------|------------------|-----------|-------------|------------------------|---------------------------------------------------------------------|------------------------------------|-------------------------|------|
| Faculty Center     Advisor Center     Search     Additional Resources       rade Roster     Teade Roster     Teade Roster     Teade Roster       Ill 2012   Regular Academic Session   University of Michigan     Teade Roster     Teade Roster       VMOMENSTD 100 - 001 (10001)     change class     Class Start/End Dates       Gendered Lives US (Recitation)     Days and Times     Room     Class Start/End Dates       Days and Times     Room     Class Start/End Dates     Description       AttisEXDW./Prefileme     Prim Instr     Approve     maissrdm@umich.edu       Display Options:     Crade Roster Action:     *Approval Status     Approved version       D     Roster Type     Final Grade     Status     Academic Level Units       2245678     Petrain, Jessica     Ar     Ar     Posted       2245678     Petrain, Carae     Ar     Posted     L S & A       2245678     Petrain, Carae     Ar     Ar     Posted                                                                                                    | mie Psu                                                   | rain                                      |                  |           |             |                        |                                                                     |                                    |                         |      |
| Image: State State Sta                                                                                                    | Faculty Center Advisor Center Search Additional Resources |                                           |                  |           |             |                        |                                                                     |                                    |                         |      |
| Il 2012   Regular Academic Session   University of Michigan     View FERDA Statement     Il 2012   Regular Academic Session   University of Michigan     Voment Class     Gendered Lives US (Recitation)     Days and Times Room Class Start/End Dates     TEA 09/04/2012 - 12/11/2012     Instructor/Proxy Information     Ame Role Grade Roster Access Email To     maissrdw@umich.edu  Display Options:     Grade Roster Type Final Grade     Crade Roster Action:     *Approval Status Approve maissrdw@umich.edu  Display Options:     Grade Roster Type Final Grade      Voment Carae Crade Crade Chance      Voment Carae A A Posted Liss A A Posted Liss A A Posted Liss A A Posted Liss A A Posted Liss A A Posted Liss A A A Posted Liss A A A A Posted Liss A A A A Posted Liss A A A A A Posted Liss A A A A Posted Liss A A A A A Posted Liss A A A A A Posted Liss A A A A A A Posted Liss A A A A A A A A A A A A A A A A A A                                                                                                    | rade R                                                    | oster                                     |                  |           |             |                        |                                                                     |                                    |                         |      |
| all 2012   Regular Academic Session   University of Michigan           WOMENSTD 100 - 001 (10001)         change class           Gendered Uves US (Recitation)                                                                                                    |                                                           |                                           |                  |           |             |                        |                                                                     | <b></b>                            | iew FFR DA Statemer     | ot   |
| WOMENSTD 100 - 001 (10001)         change class           Gendered Lives US (Recitation)         Days and Times Room Class Start/End Dates TEA 09/04/2012 - 12/11/2012           Instructor/Proxy Information         Cade Roster Access Email To Maissrdw@umich.edu           Instructor/Proxy Information         Grade Roster Access Email To Maissrdw@umich.edu           Display Options:         Grade Roster Action:         Poprove         Poste           Social Roster Type         Final Grade         Social Status         Approved v         Poste           Social Roster Type         Final Grade         Final Grade         Poste         Social Status         Approved v         Poste           Social Roster Roster Type         Final Grade         Art Posted         Lis & And Posted         Lis & And Posted <thlis &="" and="" p<="" td=""><td>all 2012  </td><td>Regular Academ</td><td>nic Session  </td><td>Unive</td><td>rsity of I</td><td>Michigan</td><td></td><td></td><td></td><td></td></thlis>                                                                                                    | all 2012                                                  | Regular Academ                            | nic Session      | Unive     | rsity of I  | Michigan               |                                                                     |                                    |                         |      |
| Gendered Lives US (Recitation)          Days and Times       Room       Class Start/End Dates         TEA       TBA       09/04/2012 + 12/11/2012         Instructor/Proxy Information       Grade Roster Access       Email To         Manse konstructor/Proxy Information       Grade Roster Access       Email To         Carade Roster Type       Final Grade       Grade Roster Action:       * Approval Status       Approved v       Poste         Display Options:       Grade Roster Type       Final Grade       * Approval Status       Approved v       Poste         0       Name       Grade Chance       * Approved Chance       * Option v       Poste         10       Name       Roster Official Status       Accademic Carade       Level       Taken         12345678       Pstrain, Jessica       A:       A:       Posted       Undergraduate Junior       2.00         12345678       Pstrain, Cara       A:       A:       Posted       Undergraduate Junior       2.00         12345678       Pstrain, Cara       A:       A:       Posted       Undergraduate Junior       2.00         12345678       Pstrain, Cara       A:       A:       Posted       Undergraduate Junior       2.00         12345678       Pstrain, Cara       A:                                                                                                    | ▼ <u>wo</u>                                               | IENSTD 100                                | - 001 (100       | 001)      | cha         | nna class              |                                                                     |                                    |                         |      |
| Glass Start/End Dates       Days and Times       TEA     TBA     Og/04/2012 - 12/11/2012       Instructor/Proxy Information       Image: Colspan="2">Image: Colspan="2">Image: Colspan="2">Image: Colspan="2">Image: Colspan="2">Image: Colspan="2">Image: Colspan="2">Image: Colspan="2">Image: Colspan="2">Image: Colspan="2">Image: Colspan="2"       Image: Colspan="2"       Image: Colspan="2"       Image: Colspan="2"       Image: Colspan="2"       Image: Colspan="2"       Image: Colspan="2"       Image: Colspan="2"       Image: Colspan="2"       Image: Colspan="2"       Image: Colspan="2"       Image: Colspan= 2       Image: Colspan= 2 <tr< td=""><td></td><td></td><td></td><td></td><td></td><td>inge eluss</td><td></td><td></td><td></td><td></td></tr<>                                                                                                    |                                                           |                                           |                  |           |             | inge eluss             |                                                                     |                                    |                         |      |
| TEA TA 09/04/2012 - 12/11/2012<br>TEA TA 09/04/2012 - 12/11/2012<br>TEA 09/04/2012 - 12/11/2012<br>TEA 09/04/ | Dave                                                      | and Times                                 | vectationy       | Poor      |             |                        | Class                                                               | Ctast/En                           | Dates                   |      |
| Instructor/Proxy Information         Tame       Role       Grade Roster Access       Email To         MaissRDW, PrefName       Prim Instr       Approve       maissrdw@umich.edu         Display Options:       Grade Roster Action:       *Approval Status       Approved       Poste         5       Resuest Grade Chance       5       Resuest Grade Chance       Poste         12345678       Petrain, Jessica       A+       A+       Posted       L S & A         12345678       Petrain, Cara       A+       A+       Posted       L S & A       Junior       2.00         Printer Friendly Varsion       A+       A+       Posted       L S & A       Printer Friendly Varsion                                                                                                    | TBA                                                       | and nines                                 |                  | TBA       |             |                        | 09/04                                                               | /2012 - 1                          | 2/11/2012               |      |
| r Instructor/Proxy Information<br>ame Role Grade Roster Access Email To<br>maissrdw@umich.edu<br>Display Options:<br>Grade Roster Type Final Grade<br>5<br>Crade Roster Action:<br>*Approval Status Approved v Poste<br>5<br>Resuest Grade Chance<br>Final © 1<br>12345678 Pstrain, Jassica A- A- Posted U S & A<br>12345678 Pstrain, Cara A- A- Posted U S & A<br>Posted U S & A<br>Posted U S & A<br>Posted U S & A<br>Posted U S & A<br>Pinter Friendly Varsion                                                                                                    |                                                           |                                           |                  |           |             |                        |                                                                     |                                    |                         |      |
| ame Role Grade Roster Access Email To<br>AISSRDW, Prefilame Prim Instr Approve maissrdw@umich.edu<br>Display Options:<br>Grade Roster Type Final Grade<br>5 Result Grade Chance<br>10 Name Roster Official Status Academic Level Units<br>12345678 Patrain, Jessica A- A- Posted Us & A<br>12345678 Patrain, Cara A- A- Posted Us & A<br>Posted Just 2.00<br>Printer Friendly Varsion                                                                                                    | Instruc                                                   | tor/Proxy Info                            | rmation          |           |             |                        |                                                                     |                                    |                         |      |
| MatissRDW, Prefilame     Prim Instr     Approve     maissrdw@umich.edu       Display Options:     Grade Roster Action:     *Approval Status     Approved     Poste       5     Resuest Grade Chance     5     Resuest Grade Chance     Poste       10     Name     Grade Grade     Grade Grade Chance     Important Career     Level     Units       12345678     Petrain, Cara     A*     A*     Posted     LS & A     Junior     2.00       12345678     Petrain, Cara     A*     A*     Posted     LS & A     Junior     2.00                                                                                                    | Name Role Grade Roster Access Email To                    |                                           |                  |           |             |                        |                                                                     |                                    |                         |      |
| Display Options:<br>Grade Roster Type Final Grade                                                                                                    | MAISSRDW,PrefName Prim Instr Approve maissrdw@umich.edu   |                                           |                  |           |             |                        |                                                                     |                                    |                         |      |
| Find   Image: Status       Name     Roster     Official     Status     Accentic     Lavel     Taken       22345678     Patrain, Jessica     A*     A*     Posted     Undergraduate     Junior     2.00       12345678     Pstrain, Cara     A*     A*     Posted     Undergraduate     Junior     2.00       12345678     Pstrain, Cara     A*     A*     Posted     Undergraduate     Junior     2.00                                                                                                    | Display O<br>Grade                                        | ptions:<br>Roster Type                    | Final Grade      |           | 5           | Grade<br>*App<br>Reque | Roster Action:<br>proval Status<br>est Grade Chan                   | Approv                             | ed 👻 Po                 | sted |
| Print I ID     Name     Roster Official Status     Academic Level Units       12345678     Petrain, Jessica     A-     A-     Posted     Undergraduate     Junior     2.00       12345678     Pstrain, Cara     A-     A-     Posted     Undergraduate     Junior     2.00       12345678     Pstrain, Cara     A-     A-     Posted     Undergraduate     Junior     2.00       12345678     Pstrain, Cara     A-     A-     Posted     Undergraduate     Junior     2.00                                                                                                    |                                                           |                                           |                  |           |             |                        |                                                                     |                                    |                         |      |
| ID         Name         Roster         Official<br>Grade         Status         Academic<br>Career         Level         Units           12345678         Patrain, Jessica         Ar         Ar         Posted         Undergraduate<br>L S & A         Junior         2.00           12345678         Pstrain, Cara         Ar         Ar         Posted         Undergraduate<br>L S & A         Junior         2.00           12345678         Pstrain, Cara         Ar         Ar         Posted         Undergraduate<br>L S & A         Junior         2.00                                                                                                    |                                                           |                                           |                  |           |             |                        |                                                                     | id   🔼                             | 1                       |      |
| 12345678     Petrain, Jessica     A-     A-     Posted     Undergraduate<br>L S & A     Junior     2.00       12345678     Pstrain, Cara     A-     A-     Posted     Undergraduate<br>L S & A     Junior     2.00       Printer Friendly Version                                                                                                    |                                                           |                                           |                  | oster     | Official    | Status                 | Academic<br>Career                                                  | Level                              | Units<br>Taken          |      |
| 12345678 Pstrain, Cara A- A- Posted Undergraduate Junior 2.00<br>L S & A<br>Printer Friendly Version                                                                                                    | ID                                                        | Name                                      | R                | rade      | Grade       |                        |                                                                     |                                    |                         |      |
| Printer Friendly Version                                                                                                    | 1D<br>12345678                                            | Name<br>Pstrain, Jessica                  | R<br>G<br>A      | rade<br>- | Grade<br>A- | Posted                 | Undergraduat<br>L S & A                                             | e Junior                           | 2.00                    |      |
|                                                                                                    | ID<br>12345678<br>12345678                                | Name<br>Pstrain, Jessica<br>Pstrain, Cara | R<br>G<br>A<br>A | rade<br>- | A-<br>A-    | Posted<br>Posted       | Undergraduat<br>L S & A<br>Undergraduat<br>L S & A                  | e Junior<br>Junior                 | 2.00                    |      |
|                                                                                                    | ID<br>12345678<br>12345678                                | Name<br>Pstrain, Jessica<br>Pstrain, Cara | A A              | rade<br>- | A-<br>A-    | Posted<br>Posted       | Undergraduat<br>L S & A<br>Undergraduat<br>L S & A<br>Printe        | e Junior<br>e Junior<br>r Friendly | 2.00<br>2.00<br>Version |      |
|                                                                                                    | ID<br>12345678<br>12345678                                | Name<br>Pstrain, Jessica<br>Pstrain, Cara | R<br>G<br>A<br>A | -         | A-<br>A-    | Posted<br>Posted       | Undergraduat<br>L S & A<br>Undergraduat<br>L S & A<br><u>Printe</u> | e Junior<br>Gunior<br>Friendly     | 2.00<br>2.00<br>Version |      |

## Grade Change Request Page

| avorites   Main Menu > Self Service > Faculty Center |                                                   |                      |                  |                   |          |            |                   |  |  |  |
|------------------------------------------------------|---------------------------------------------------|----------------------|------------------|-------------------|----------|------------|-------------------|--|--|--|
| × ×                                                  |                                                   | , rucule,            | ouncur           |                   |          |            |                   |  |  |  |
| Jamie Pstrain                                        | Jamie Pstrain                                     |                      |                  |                   |          |            |                   |  |  |  |
|                                                      |                                                   |                      |                  |                   |          |            |                   |  |  |  |
| Faculty Cente                                        | er Advis                                          | or Center            | ) (              | Sear              | ch       | Additio    | nal Resources     |  |  |  |
| Grade Roster                                         |                                                   |                      |                  |                   |          |            |                   |  |  |  |
|                                                      |                                                   |                      |                  |                   |          | 📮 Viet     | w FERPA Statement |  |  |  |
| Fall 2012   Regular                                  | Academic Session                                  | University           | of Michig        | an                |          |            |                   |  |  |  |
|                                                      |                                                   |                      |                  |                   |          |            |                   |  |  |  |
| ✓ WOMENST                                            | ✓ WOMENSTD 100 - 001 (10001) change class         |                      |                  |                   |          |            |                   |  |  |  |
| Gendered Liv                                         | Gendered Lives US (Resitation)                    |                      |                  |                   |          |            |                   |  |  |  |
|                                                      |                                                   |                      |                  |                   |          |            |                   |  |  |  |
| Days and Tir                                         | Days and Times Room Class Start/End Dates         |                      |                  |                   |          |            |                   |  |  |  |
| TBA                                                  |                                                   | TBA                  |                  |                   | 05/04/2  | .012 - 12/ | 11/2012           |  |  |  |
|                                                      |                                                   |                      |                  |                   |          | T          |                   |  |  |  |
| ID                                                   | Name                                              | Enrollment<br>Status | Grading<br>Basis | Official<br>Grade | To Grade |            |                   |  |  |  |
| 12345678                                             | 12345678 Pstrain, Jessica Enrolled Graded A- A+ Q |                      |                  |                   |          |            |                   |  |  |  |
| 12345678                                             | Pstrain, Cara                                     | Enrolled             | Graded           | A-                | F Q      |            |                   |  |  |  |
|                                                      |                                                   |                      |                  |                   |          | 6          |                   |  |  |  |
| Return to Grade I                                    | Coster                                            |                      |                  |                   |          |            | SUBMIT            |  |  |  |
| Recurs to Grade I                                    | <u>Koster</u>                                     |                      |                  |                   |          |            |                   |  |  |  |

- 5. Click Request Grade Change.
- **Note:** The <u>Request Grade Change</u> link does not appear until after the Grade Roster Approval Status is Posted.

- Enter the correct grade or use the Lookup
   Interim function to select the correct grade in the To Grade field and then pressTab or Enter.
- Note: The Reason for Change, Date Student Completed Work, Grade Change Status, Comment, and Level of Participation (if applicable) fields appear after pressing Tab or Enter.

# Did you enter a failing or NR grade?

- No skip to step 9.
- Yes continue to step 7.

|                      | uity Center         | Advisor Cer              | ster .                 | Search   | Ad                        | ditional Resourc              | 15                |   |                                |                           |         |
|----------------------|---------------------|--------------------------|------------------------|----------|---------------------------|-------------------------------|-------------------|---|--------------------------------|---------------------------|---------|
| rade                 | Roster              |                          |                        |          |                           |                               |                   |   |                                |                           |         |
|                      |                     |                          |                        |          | 7                         | VIEW FER PA Sta               | ament             |   |                                |                           |         |
| all 2012             | Rapilar Arademic    | Seasion 1 Univ           | water of statiog       | 84       |                           |                               |                   |   |                                |                           |         |
| ₩ W                  | MENSTD 100 -        | 01 (10001)               | change d               | lass     |                           |                               |                   |   |                                |                           |         |
| Ge                   | ndered Lives US (Re | citation)                |                        |          |                           |                               |                   |   |                                |                           |         |
| Da                   | ys and Times        | Ro                       | -                      |          | Class Start/8             | nd Dates                      |                   |   |                                |                           |         |
|                      | n.                  | 10                       |                        |          | 09/04/2012                | 12/11/2012                    | -                 |   |                                |                           |         |
| io i                 | Name                | Enrollment G<br>Status B | asis Official<br>Grade | Te Grade | Level of<br>Participation | Last Date of<br>Participation | Reason for Change |   | Oate Student<br>Completed Work | Grade<br>Change<br>States | Comment |
| 12345678             | Patrain Jessica     | Enrolled G               | raded A-               | A+ Q     |                           |                               |                   |   |                                |                           |         |
| 12345678             | Pstrain Cara        | Enrolled 0               | raded 5                | r 13     | Partial ···               | \$1/05/2012                   |                   | • | 6                              | Submitted                 | Comment |
|                      |                     |                          |                        |          |                           |                               |                   |   |                                |                           |         |
|                      |                     |                          |                        |          |                           |                               | SCENT             |   |                                |                           |         |
|                      |                     | Leve                     | lof                    | L        | ast Da                    | te of                         |                   |   |                                |                           |         |
| 1_                   |                     |                          |                        |          |                           |                               |                   |   |                                |                           |         |
| То                   | Grade               | Part                     | icinatio               | nn IP    | articin                   | ation                         |                   |   |                                |                           |         |
| То                   | Grade               | Part                     | icipatio               | on P     | articip                   | ation                         |                   |   |                                |                           |         |
| То                   | Grade               | Part                     | icipatio               | on P     | articip                   | ation                         |                   |   |                                |                           |         |
| To                   | Grade               | Part                     | icipatio               | on P     | articip                   | ation                         |                   |   |                                |                           |         |
| To                   | Grade               | Part                     | icipatio               | on P     | articip                   | ation                         | *                 |   |                                |                           |         |
| To<br>A <sup>-</sup> | • Grade<br>+ 0      | Part                     | icipatio<br>tial       | v 1      | articip                   | 2012                          | Ð                 |   |                                |                           |         |

7. If you entered a failing or NR grade, select the student's level of class participation in the **Level of Participation** field.

#### Valid values include:

- Full student attended class and completed assignments
- Never student never attended class or completed an assignment
- **Partial** student attended at least 1 class or completed at least 1 assignment, including:
  - Written and/or verbal conversation between the instructor and student about the course.
  - Participation in a discussion on CTools.
  - Completion of a paper or examination
- **Note:** Participation for these purposes is defined not by the quantity or quality of participation, but by the student's last participation. *Example: A student could never attend class, but if they take the final exam, the Level of Participation is Fully Participated.*
- 8. If 'Partial' is entered as the student's level of participation, enter the date the student last participated in the class in the **Last Date of Participation** field.

### **Grade Change Request Page**

| Grade Roster         Fall 2010   Regular Academic Seaster,   University of Hickigan         Vers. FERSA Statements         PHARMACY 353 - 001 (20515) change class         Pharmaceu Care I (Laboratory)         Days and Times         Room         ToTh Stockers I (Laboratory)         Days and Times         Room         Class Std         Status         Date Student         Completed Work, Status         Status         Date Student         Completed Work, Status         Status         Carede         Carede                                                                                                    | Fai                    | culty Center                                                           | Advisor                  | Center           |                   |     | Search      | Ac                    | ditional  | Resources               | 1. C                   |             |                           |         |
|----------------------------------------------------------------------------------------------------|------------------------|------------------------------------------------------------------------|--------------------------|------------------|-------------------|-----|-------------|-----------------------|-----------|-------------------------|------------------------|-------------|---------------------------|---------|
| Par 2010   Regular Academic Section   University of Hotigan           PlanthACY 351 - 001 (2025)53         change class           Pharmaceu Care I (Laboratory)         Date Student Completed Work Status         100         100         100         100         100         100         100         100         100         100         100         100         100         100         100         100         100         100         100         100         100         100         100         100         100         100         100         100         100         100         100         100         100         100         100         100         100         100         100         100         100         100         100         100         100         100         100         100         100         100         100         100         100         100         100         100         100         100         100         100         100         100         100         100         100         100         100         100         100         100         100         100         100         100         100         100         100         100         100         100         100         100         100         100         100 </th <th>Grade</th> <th>Roster</th> <th></th> <th></th> <th></th> <th></th> <th></th> <th></th> <th></th> <th></th> <th></th> <th></th> <th></th> <th></th>                                                                                                    | Grade                  | Roster                                                                 |                          |                  |                   |     |             |                       |           |                         |                        |             |                           |         |
| PHARMACY 351 - 001 (20515)       change class         Pharmaceu Care E (Laboratory)       Days and Times       Room       Class 5to       9       es       10       10         TOFT 9:00AH-11/00AH       1544 CCL       Class 5to       9       es       10       10       10         TOFT 9:00AH-11/00AH       1544 CCL       Class 5to       9       es       10       10       10       10       10       10       10       10       10       10       10       10       10       10       10       10       10       10       10       10       10       10       10       10       10       10       10       10       10       10       10       10       10       10       10       10       10       10       10       10       10       10       10       10       10       10       10       10       10       10       10       10       10       10       10       10       10       10       10       10       10       10       10       10       10       10       10       10       10       10       10       10       10       10       10       10       10       10       1                                                                                                    | Fall 2010              | Regular Acader                                                         | nic Session   L          | Iniversity       | of Michig         | pan |             | Þ                     | View F    | RPA State               | ment                   |             |                           |         |
| ID         Name         Enrollment Graduing Official<br>Basis         To Grade<br>Crade         Exactor for Change         Date Student<br>Completed Work<br>Status         Completed<br>Status         Completed<br>Status         Completed<br>Status         Completed<br>Status         Completed<br>Status         Not<br>Status         Completed<br>Status         Not<br>Status         Completed<br>Status         Not<br>Status         Completed<br>Status         Not<br>Status         Completed<br>Status         Not<br>Status         Completed<br>Status         Not<br>Status         Completed<br>Status         Not<br>Status         Not<br>Status         Not<br>Status         Completed<br>Status         Not<br>Status         Not<br>Status         N | Phi<br>Phi<br>Da<br>Tu | ARMACY 351 -<br>Irmaceu Care I (Li<br>ys and Times<br>Th 9100AM-11100A | 001 (2951)<br>aboratory) | 800m             | hange cl          | 855 | 1           | Class Sta<br>09/02/20 | 9         | 010                     | 10                     |             |                           | 11      |
| 12345878 Petrahi, Josiah Evrelled Graded A- EA Q B Ball Boomitted Sam<br>24458780 Petrahiz, Merini Evrelled Graded E- Q<br>34667800 Petrahiz, Moly Evrelled Graded A Q<br>All<br>Reason for Change Date Student<br>Completed Work Change Comments                                                                                                    | D                      | Name                                                                   | Enrollment<br>Status     | Grading<br>Dasis | Official<br>Grade | To  | Grade       | Reason for Ch         | ange      |                         | Date Stud<br>Completed | ent<br>Work | Grade<br>Change<br>Status | Comment |
| 2445789 Patran2, Marrin Evrolled Graded B+ Q<br>34677000 Patran3, May Enrolled Graded A Q<br>Reason for Change Date Student Change Comments                                                                                                    | 12345678               | Pstrain1, Josiah                                                       | Enrolled                 | Graded           | A+ .              | IA  | Q           |                       | -         |                         |                        | H           | Not<br>Submitted          | Comment |
| AMS7000 Petrano, Moly Envelled Graded A Q<br>Reason for Change Date Student Change Comments                                                                                                    | 23456789               | Potrain2, Mariah                                                       | Enrolled                 | Graded           | 0+                | C   | Q           |                       | $\sim$    | -                       |                        |             |                           |         |
| Reason for Change Date Student Change Comments                                                                                                    | 34557890               | Patrain3, Molly                                                        | Enrolled                 | Graded           | A                 | -   | Q           | $\sim$                |           |                         |                        |             |                           |         |
| Status                                                                                                    | R                      | eason for (                                                            | Change                   |                  |                   |     | Date<br>Com | e Studen<br>pleted V  | t<br>Vork | Grade<br>Chang<br>Statu | e<br>ge<br>s           | Con         | nments                    | 5       |

## **Comments Page**

| Grade Change C      | omment Entry        |            |                     |                |             |
|---------------------|---------------------|------------|---------------------|----------------|-------------|
| Name: Pstrain54, Ar | ngela               |            | ID: 12345678        |                |             |
|                     |                     | Section:   |                     | University     | of Michigan |
| Pharmaceu Care I    |                     |            |                     |                | Fall 2010   |
| Class Nbr: 29515    |                     | Laboratory |                     |                |             |
| Comment:            | Clerical/Math Error | 12         |                     |                | ×           |
| Comment Data        |                     |            | <u>Fin</u>          | ud First 🗹 1 a | of 1 🕑 Last |
| Comment Nbr:        | 1                   |            | Grade Change Sequen | ce Number:     | 1           |
| Comments:           |                     |            |                     |                | *           |
| OK Canc             | el                  |            |                     |                |             |

9. Select the reason for changing the grade from the drop-down list in the **Reason for Change** field.

| Reason for<br>Change                 | Work<br>Completion<br>Date Rqd | Comments<br>Required |
|--------------------------------------|--------------------------------|----------------------|
| Re-evaluated<br>Work on              | Yes                            | No                   |
| Incomplete<br>Work/Exam<br>Completed | Yes                            | No                   |
| Clerical/Math<br>Error               | No                             | No                   |
| Other                                | No                             | Yes                  |

- 10. If required, enter the date the student completed the work for the class or use the Lookup funtion to select the date in the **Date Completed Work** field.
- 11. Click <u>Comments</u> to enter additional information.
- 12. Enter comments in the **Comment** field.
- 13. Click OK

## Notes:

- If a comment is required and not entered, you will receive an error when submitting your grade change.
- Comments can be entered when not required.
- System-generated comments appear in the **Comment Data** area after the grade change is processed. Each time information is entered and submitted about a grade change request, this is logged by the system in the **Comment Data** area.

### Grade Change Request Page

| 10         | aculty Center                       | Advisor                 | Center           | 1                 | Se     | arch | Additional Resources                             |                                |                           |         |
|------------|-------------------------------------|-------------------------|------------------|-------------------|--------|------|--------------------------------------------------|--------------------------------|---------------------------|---------|
| Grade      | Roster                              |                         |                  |                   |        |      |                                                  |                                |                           |         |
| Fall 201   | 0   Regular Academi                 | c Season ( )            | Iniversity       | of Michig         | pari   |      | View FERDA State                                 | ment                           |                           |         |
| ♥ <u>P</u> | HARMACY 351 - 0                     | 101 (2951)<br>soratory) | 5) <u></u>       | hange cl          | 855    |      |                                                  |                                |                           |         |
| Da<br>Tu   | eys and Times<br>ITh 9:00AM-11:00AM |                         | Room<br>1844 CCL |                   |        |      | Class Start/End Dates<br>09/02/2010 - 12/10/2010 |                                |                           |         |
| ID         | Name                                | Enrollment              | Grading<br>Basis | Official<br>Grade | To Gra | de   | Reason for Change                                | Date Student<br>Completed Work | Grade<br>Change<br>Status | Comment |
| 12345678   | Pstrain1, Josiah                    | Enrolled                | Graded           | h.                | IA     | Q    | Incomplete Work/Exam Con                         | 12/15/2009                     | Not<br>Submitted          | Samment |
| 23456789   | Potrain2, Mariah                    | Enrolled                | Graded           | 8+                | _      | Q,   |                                                  |                                |                           |         |
|            | Belevin's Molly                     | Encolled                | Graded           |                   | -      | 0    |                                                  | _                              |                           |         |

## Grade Change Request Page

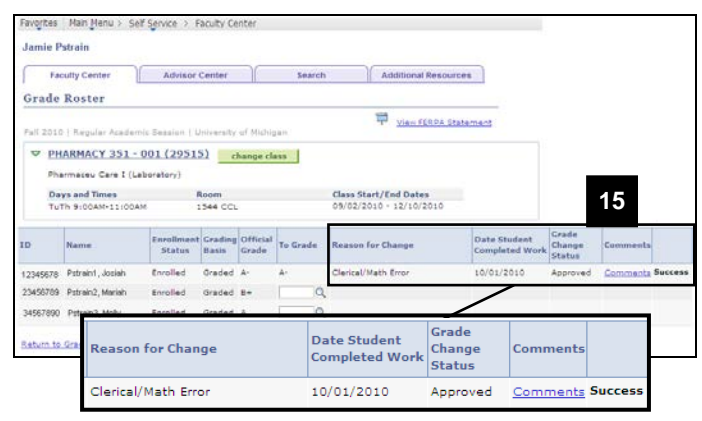

|           | SUBMIT |
|-----------|--------|
| 14. Click |        |

- 15. Review the Grade Change Status. Grade Change Status values include:
  - **Success:** The grade change request does not need to be reviewed. It is immediately posted to the student's enrollment record. You will receive an email confirmation.
  - Awaiting Approval: Your grade change request must be reviewed and approved by the Grade Change Approver from the student's School/College. The Grade Change Approver receives an email that the grade request is ready for review. You will receive an email after your grade request has been processed. The email will notify you whether your request was approved or not approved.
- **Note:** Each School/College has their own grade change rules encoded and has determined if certain grade changes need to be reviewed before final processing can be completed.